# PROCEDURE POUR AUTORISER L'AFFICHAGE DE LA PHOTO,

### LE TEL ET LE MAIL SUR LE TROMBINOSCOPE – Le 9 mars 2024

#### 1-Aller sur le site du BCCL

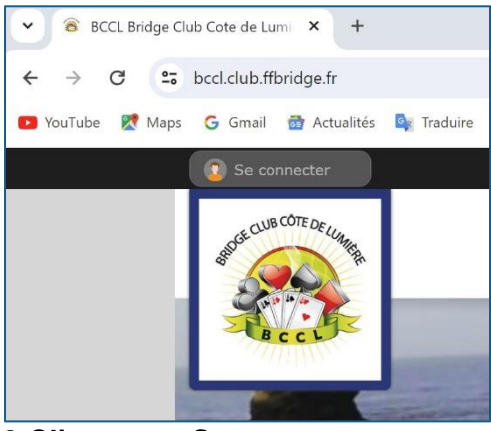

### 2-Cliquer sur Se connecter

| J'ai un compte Spo | Simplifie le quotidien des clubs |  |
|--------------------|----------------------------------|--|
| E-mail             | joyce.co@orange.fr               |  |
| Mot de passe       | •••••                            |  |
| Connexion          | J'ai oublié mon mot de passe     |  |
| Pas encore de com  | pte ?                            |  |

## 3-Saisir adresse mail et mot de passe puis Cliquer sur Connexion 4-Cliquer sur le nom de votre profil (ici Jocelyne)

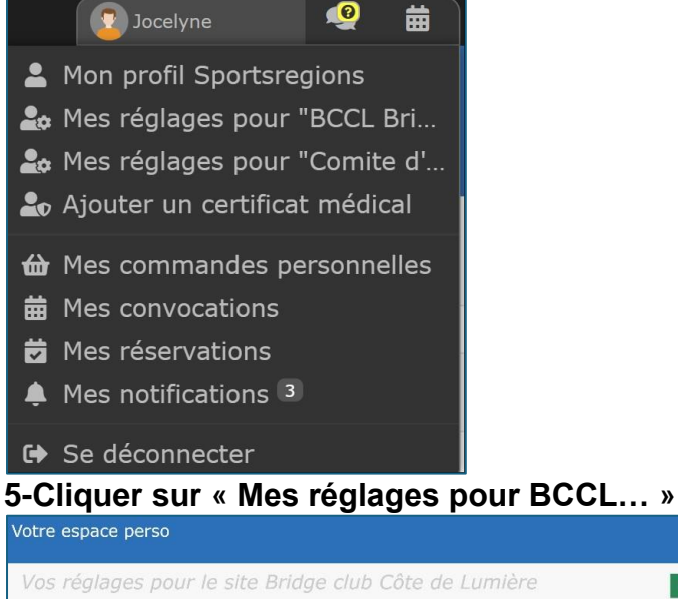

| Vos réglages pour le site Bridge club                                                                      | Côte de Lumière                                  |
|----------------------------------------------------------------------------------------------------|--------------------------------------------------|
|                                                                                                    |                                                  |
| Votre statut sur ce site                                                                                   |                                                  |
| URL : bccl.club.ffbridge.fr                                                                                |                                                  |
| Rôle : WEBMASTER                                                                                           |                                                  |
| Vous pouvez modifier tout le contenu du site ainsi que son organisation et son design. Vo                  | us avez les droits maximum sur ce site internet. |
| Admin                                                                                                    | istrer le site                                   |
| Informations personnelles                                                                                  |                                                  |
| J'autorise l'affichage des éléments suivants sur ce site :                                                 | J'autorise ce club à :                           |
| 🥑 Mon nom / prénom (remplacé par votre pseudo si il existe) 🛛 🚱                                            | 🔁 Me contacter par email 🔞                       |
| 🥑 Mon adresse e-mail dans l'organigramme du club (si je suis Dirigeant) 🚱                                  | Me contacter par SMS 🔞                           |
| Mon numéro de téléphone dans l'organigramme du club (si je suis Dirigeant)                                 | Vervoyer sa Newsletter                           |
| <ul> <li>Was priorito de promiting</li> <li>Une page membre me concernant (Veir ma page membre)</li> </ul> |                                                  |

6-Cocher « Ma photo de profil » « Mon adresse mail » « Mon num tél » et Enregistrer (bouton vert)